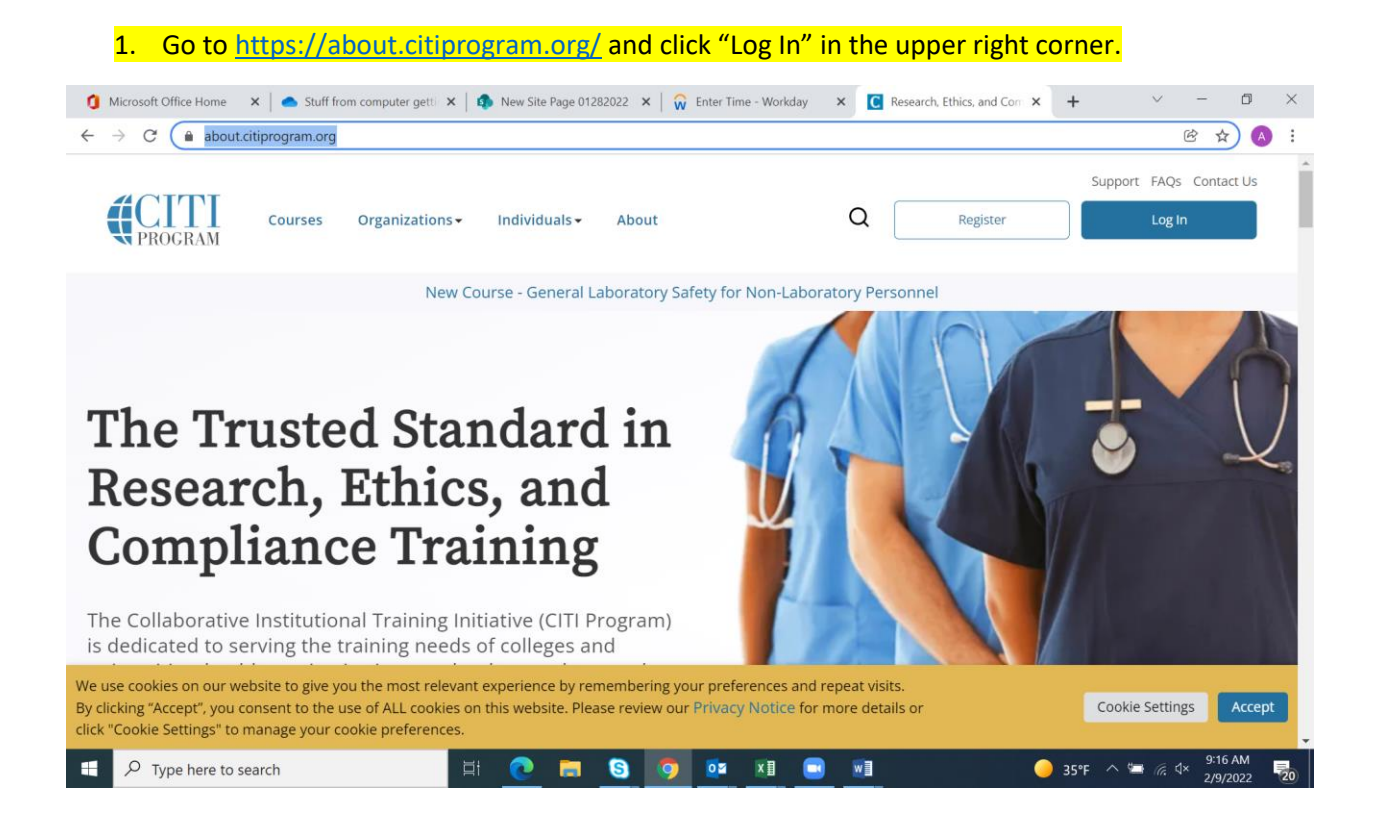

# 2. Select Regis University as the organization affiliation.

| CITI - Learner Registration                                                                                                    |
|----------------------------------------------------------------------------------------------------|
| Steps: 1 2 3 4 5 6 7                                                                                                    |
| Select Your Organization Affiliation                                                                                                    |
| This option is for persons affiliated with a CITI Program subscriber organization.                                                                                                    |
| Regis University                                                                                                    |
| Regis University only allows the use of a CITI Program username/password for access. You will create this username and password in step 2 of registration.                               |
| <ul> <li>I AGREE to the <u>Terms of Service</u> and <u>Privacy Policy</u> for accessing CITI Program materials.</li> <li>I affirm that I am an affiliate of Regis University.</li> </ul> |
| Continue To Create Your CITI Program Username/Password                                                                                                    |

### 3. Enter personal information.

| 0 |
|---|
|   |
|   |
| t |

| ⇒ C* ≜icit | iprogram.org/index.cfm?pageID=156&icat=                               | =3∾=0                                 |                                                      |                      | ( | £ ☆ | A |
|------------|-----------------------------------------------------------------------|---------------------------------------|------------------------------------------------------|----------------------|---|-----|---|
|            |                                                                       |                                       |                                                      |                      |   |     | - |
|            |                                                                       |                                       |                                                      |                      |   |     |   |
|            | CITI - Learner Registration                                           | i - Regis University                  |                                                      |                      |   |     |   |
|            | Steps: <u>1</u> <u>2</u> <u>3</u> <u>4</u> <u>5</u> <u>6</u> <u>7</u> | 7                                     |                                                      |                      |   |     |   |
|            |                                                                       |                                       |                                                      |                      |   |     |   |
|            | Create your Username an                                               | d Password                            |                                                      |                      |   |     |   |
|            | ,                                                                     |                                       |                                                      |                      |   |     |   |
|            | * indicates a required field.                                         |                                       |                                                      |                      |   |     |   |
|            | Your username should consi<br>"a12b34cd". Once created yo             | st of 4 to 50 characters. Your userna | ame is not case sensitive; "A12B3<br>moletion report | 4CD" is the same as  |   |     |   |
|            |                                                                       |                                       |                                                      |                      |   |     |   |
|            | * User Name                                                           |                                       |                                                      |                      |   |     |   |
|            | IBCRegis                                                              |                                       |                                                      |                      |   |     |   |
|            |                                                                       |                                       |                                                      |                      |   |     |   |
|            | Your password should consis                                           | st of 8 to 50 characters. Your passwo | ord IS case sensitive; "A12B34CD'                    | ' is not the same as |   |     |   |
|            | "a12b34cd".                                                           |                                       |                                                      |                      |   |     |   |
|            | * Password                                                            | * Verify Password                     |                                                      |                      |   |     |   |
|            | · · · · · · · · · · · · · · · · · · ·                                 |                                       |                                                      |                      |   |     |   |
|            |                                                                       |                                       |                                                      |                      |   |     |   |

# 5. Complete the Country of Residence field and answer if you want to be contacted in the future by CITI.

| ← → C                                                                                                    |   |
|----------------------------------------------------------------------------------------------------|---|
| Steps:       1       2       5       6       /         * indicates a required field.                                                                                                    | ^ |
|                                                                                                    |   |
| * Country of Residence<br>Search for country: Enter full or partial name (e.g., "United States") OR your country's two or three character<br>abbreviation (e.g., "US", "USA"), then pick from the list of choices provided.<br>United States |   |
| <ul> <li>* May we contact you to provide information about other courses and services after you complete your CITI Program coursework? </li> <li>Yes</li> <li>No</li> </ul>                                                                  |   |
|                                                                                                    | - |

| param are finder of a Paramillo 1579 inst-29 and 1                                                                                                    | (c) ~ | • |
|----------------------------------------------------------------------------------------------------|-------|---|
| * Are you interested in the option of receiving Continuing Education Unit (CEU) cri<br>Program courses?                                                                                                    |       |   |
| CITI is pleased to offer CE credits and units for purchase to learners qualifying for CE eligibility while concurrently meeting their institutions training requirements.                                                                                                    |       |   |
| CE credits/units for physicians, psychologists, nurses, social workers and other professions allowed to use AMA PRA<br>Category 1 credits for re-certification are available for many CITI courses – with that availability indicated on course and                                                                         |       |   |
| module listings. Please register your interest for CE credits below by checking the "YES" or "NO" dots, and, when<br>applicable, types of credits you wish to earn at bottom of page. Please read texts entered for each option carefully.                                                                                  |       |   |
| Yes                                                                                                    |       |   |
| grade book and to VIEW and ACKNOWLEDGE accreditation and credit designation statements, learning objectives,<br>faculty disclosures, types, number and costs of credits available for your course.                                                                                                    |       |   |
| ○ Yes                                                                                                    |       |   |
| No                                                                                                    |       |   |
| The CE functionality will not be activated for your course. Credits and units will therefore not be available to you for<br>purchase after you start your course. You can change your preference to "YES" before such time however by clicking<br>on the "CE Credit Status" tab located at the top of your grade book page. |       |   |
| ONO                                                                                                    |       |   |
|                                                                                                    |       |   |

| ← → C 🗎 citiprogram. | prg/index.cfm?pageID=158&icat=3&iac=1                                                                                                    |   |      | <u> </u> |
|----------------------|----------------------------------------------------------------------------------------------------|---|------|----------|
|                      |                                                                                                    | l | 8 \$ |          |
|                      | These provide the following information requested by Reps of intensity                                                                                                    |   |      | ^        |
|                      | * indicates a required field.                                                                                                    |   |      |          |
|                      | Language Preference                                                                                                    |   |      |          |
|                      | English 🗸                                                                                                    |   |      | 1        |
|                      | * Institutional Email Address                                                                                                    |   |      | - 1      |
|                      | We recommend providing an email address issued by Regis University or an approved affiliate, rather than a personal<br>one like @gmail, @hotmail, etc. This will help Regis University officials identify your learning records in reports. |   |      |          |
|                      | IBC@Regis.edu                                                                                                    |   |      |          |
|                      | * Verify Institutional Email Address                                                                                                    |   |      | - 1      |
|                      | IBC@Regis.edu                                                                                                    |   |      |          |
|                      | Highest Degree                                                                                                    |   |      |          |
|                      | •                                                                                                    |   |      |          |
|                      | Employee Number                                                                                                    |   |      |          |
|                      |                                                                                                    |   |      |          |
|                      | * Department                                                                                                    |   |      |          |
|                      | Academic Affairs                                                                                                    |   |      |          |

7. Enter the email address you plan to use and detail any information you wish.

8. Select the appropriate course you wish to take. In most cases, people will take human subjects research, but there are options for biosafety, animal, and other research interests. You can return to this question later and take additional courses if you would like.

| $\leftarrow \rightarrow \mathbf{G}$ | itiprogram.org/index.cfm?pageID=175&qID=648&icat=3&iac=1                                    |      | ₿ ☆     |     |
|-------------------------------------|---------------------------------------------------------------------------------------------|------|---------|-----|
|                                     |                                                                                             |      |         | ^   |
|                                     | * indicates a required field.                                                               |      |         |     |
|                                     | Please indicate the appropriate course you wish to take for Regis University. The following |      |         |     |
|                                     | questions are specific to human subjects research, animal research, or DNA research.        |      |         |     |
|                                     | Choose all that apply                                                                       |      |         | - 1 |
|                                     | Animal Care and Use                                                                         |      |         | - 1 |
|                                     | Human Subjects Research                                                                     |      |         | - 1 |
|                                     | Good Clinical Practice                                                                      |      |         | - 1 |
|                                     | Information Privacy and Security                                                            |      |         | - 1 |
|                                     | Biosafety and Biosecurity                                                                   |      |         | - 1 |
|                                     | C Responsible Conduct of Research                                                           |      |         | - 1 |
|                                     | Conflicts of Interest                                                                       |      |         | - 8 |
|                                     |                                                                                             |      |         |     |
|                                     | Next                                                                                        |      |         |     |
|                                     |                                                                                             | . 19 | 9:09 AM |     |

9. Select the type of research you plan to take. If you chose human subjects research in step 8, you have the following options. By far, most people will take either biomedical research or social-behavioral depending on their research. There are required modules to take and elective modules which can be selected depending on your research topic.

| ← → C                 citiprogram.org/index.cfm?pageID=1758kintID=7458kqID=178728knQID=178728kac=1               elitiprogram.org/index.cfm?pageID=1758kintID=7458kqID=178728kac=1               elitiprogram.org/index.cfm?pageID=1758kintID=7458kqID=178728kac=1               elitiprogram.org/index.cfm?pageID=1758kintID=7458kqID=178728kac=1               elitiprogram.org/index.cfm?pageID=1758kintID=7458kqID=178728kac=1               elitiprogram.org/index.cfm?pageID=1758kintID=7458kqID=178728kac=1               elitiprogram.org/index.cfm?pageID=1758kintID=7458kqID=178728kac=1               elitiprogram.org/index.cfm?pageID=1758kintID=7458kqID=178728kac=1               elitiprogram.org/index.cfm?pageID=1758kintID=7458kqID=178728kac=1               elitiprogram.org/index.cfm?pageID=1758kintID=7458kqID=178728kac=1               elitiprogram.org/index.cfm?pageID=1758kintID=7458kqID=178728kac=1               elitiprogram.org/index.cfm?pageID=1758kintID=7458kqID=178728kac=1               elitiprogram.org/index.cfm?pageID=1758kintID=7458kqID=178728kac=1               elitiprogram.org/index.cfm?pageID=1758kintID=7458kqID=178728kac=1             elitiprogram.org/index.cfm?pageID=1758kintID=7458kqID=178728kac=1             elitiprogram.org/index.cfm?pageID=1758kintID=1758kintID=178728kac=1             elitiprogram.org/index.cfm?pageID=1758kintID=178728kac=1             elitiprogram.org/index.cfm?pageID=1758kintID=1758kintID=1758kintID=1758kintID=1758kintID=1758kintID=1758kintID=1758kintID=1758kintID=1758kintID=1758kintID=1758kintID=1758kintID=1758kintID=1758kintID=1758kintID=1758kintID=1758kintID=1758kintID=1758kintID=1758kintID=1758kintID=1758ki | 🚺 Microsoft Office H 🗙 🖌 🌰                       | Stuff from compute 🗙 🛛 🦚 New Site Page 012 i 🗙 🗍 🥋 Enter Time - Works 🗴 📔 🕻 Research, Ethics, an 🗴 🚺 CTTI - Collaborative 🗴 🕂 | $\checkmark$ | - 0     | ×   |
|----------------------------------------------------------------------------------------------------|--------------------------------------------------|----------------------------------------------------------------------------------------------------|--------------|---------|-----|
| Please indicate which human subjects research courses you need.         Choose all that apply         Disordical Research Investigator         Social Behavioral Research         Institutional Review Board (IRB) Member         Institutional Review Board (IRB) Chair         Institutional Official: Human Subjects Research                                                                                                    | $\leftrightarrow$ $\rightarrow$ C $$ citiprogram | org/index.cfm?pageID=175&instID=745&qID=17872&nQID=17872∾=1                                                                   | (            | ₿ ☆     | A E |
| Choose all that apply  Biomedical Research Investigator  Social Behavioral Research Institutional Review Board (IRB) Member Institutional Review Board (IRB) Chair Institutional Official: Human Subjects Research                                                                                                    |                                                  | Please indicate which human subjects research courses you need.                                                               |              |         | •   |
| <ul> <li>Biomedical Research Investigator</li> <li>Social Behavioral Research</li> <li>Institutional Review Board (IRB) Member</li> <li>Institutional Review Board (IRB) Chair</li> <li>Institutional Official: Human Subjects Research</li> </ul>                                                                                                    |                                                  | Choose all that apply                                                                                                    |              |         |     |
| Social Behavioral Research Institutional Review Board (IRB) Member Institutional Review Board (IRB) Chair Institutional Official: Human Subjects Research                                                                                                    |                                                  | Biomedical Research Investigator                                                                                              |              |         |     |
| Institutional Review Board (IRB) Member Institutional Review Board (IRB) Chair Institutional Official: Human Subjects Research                                                                                                    |                                                  | Social Behavioral Research                                                                                                    |              |         |     |
| Institutional Review Board (IRB) Chair Institutional Official: Human Subjects Research                                                                                                    |                                                  | □ Institutional Review Board (IRB) Member                                                                                     |              |         |     |
| Institutional Official: Human Subjects Research                                                                                                    |                                                  | Institutional Review Board (IRB) Chair                                                                                        |              |         |     |
|                                                                                                    |                                                  | Institutional Official: Human Subjects Research                                                                               |              |         | - 1 |
| Essentials of Public Health Research                                                                                                    |                                                  | Essentials of Public Health Research                                                                                          |              |         | - 1 |
|                                                                                                    |                                                  |                                                                                                    |              |         | - 1 |
| Next                                                                                                    |                                                  | Next                                                                                                    |              |         |     |
|                                                                                                    |                                                  |                                                                                                    |              |         | - 1 |
| New to the CITI Program? Read the getting started guide or watch the getting started video.                                                                                                    |                                                  | New to the CITI Program? Read the getting started guide or watch the getting started video.                                   |              |         | - 1 |
|                                                                                                    |                                                  | Need Market Contra                                                                                                    |              |         | - 1 |
| weed Helpr <u>Support Center</u>                                                                                                    |                                                  | Need Help? <u>Support Center</u>                                                                                              |              |         |     |
|                                                                                                    |                                                  |                                                                                                    | ∧ #= ∉ 4     | 9:09 AM |     |

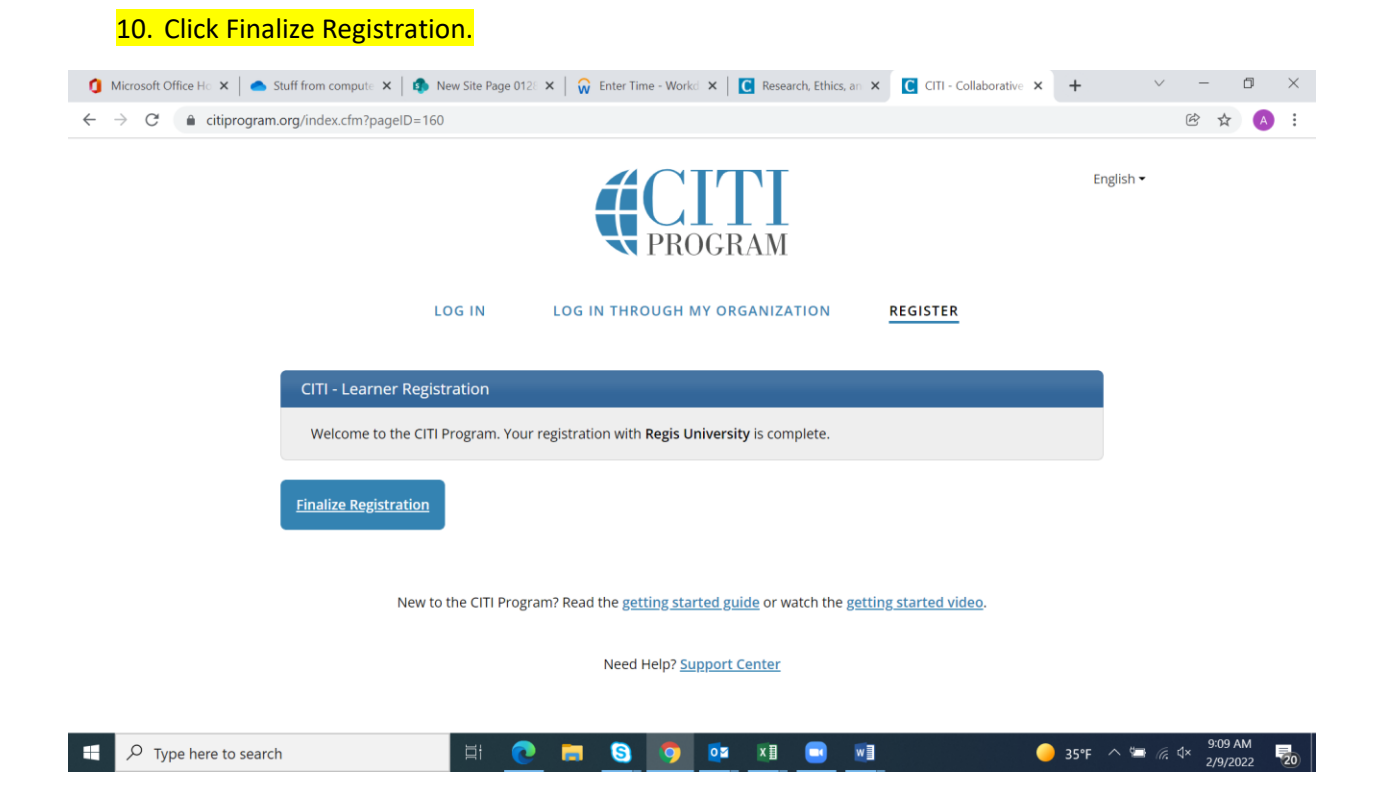

# 11. Click the "View Courses" button. The required courses will appear.

| 🐧 Microsoft Office H 🗙 🛛 🌰 Stuff from e                           | compute 🗙 🛛 🦚 New Site Page 012: 🗙 🗍 😡 Enter Time - Workd 🗙 🗍 💽 Res | earch, Ethics, an 🗙 🖸 CITI - Collaborative 🗴 🕂 | · · - 0 ×              |
|-------------------------------------------------------------------|---------------------------------------------------------------------|------------------------------------------------|------------------------|
| $\leftrightarrow$ $\rightarrow$ $C$ $\bullet$ citiprogram.org/men | nbers/index.cfm?pageID=50                                           |                                                | 🖻 🕁 🔥 🗄                |
|                                                                   | Institutional Cour                                                  | ses                                            | Ĩ                      |
|                                                                   | Institutional Courses are available to learners who have            | an affiliation with one or                     |                        |
|                                                                   | more subscribing institutions. If an institution with which         | n you are affiliated is not                    |                        |
|                                                                   | listed, you may want to <u>add an affiliation</u> . If you are no l | onger associated with a listed                 |                        |
|                                                                   | institution, you may want to <u>remove an affiliation</u> .         |                                                |                        |
|                                                                   | Regis University                                                    | View Courses                                   |                        |
|                                                                   | Would you like to affiliate with another Institution?               | Add Affiliation                                |                        |
|                                                                   | Would you like to remove an existing affiliation?                   | Remove Affiliation                             |                        |
|                                                                   | Independent Lear                                                    | ner                                            |                        |
|                                                                   | Register as an independent learner to purchase course o             | ontent. Before you purchase                    |                        |
|                                                                   | a course, please make sure you do not already have acc              | ess to that course through an                  | 040.444                |
| 🕂 🔎 Type here to search                                           | Ħ 💽 🗖 🕥 🔯 🖬                                                         | 🔲 🖬 🛛 🥥 35                                     | °F ^ 🖼 🧖 ₫× 2/9/2022 🔽 |

| 🐧 Microsoft Office Ho 🗙 🛛 🌰 Stu                        | ff from compute 🗙 📔 🦚 New Site Page 0128 🗙 📔 🎧 Enter Time - Workd 🗙                                         | Research, Ethics, an X    | C CITI - Collaborative × + | $\sim$             | - 0     | ×   |
|--------------------------------------------------------|----------------------------------------------------------------------------------------------------|---------------------------|----------------------------|--------------------|---------|-----|
| $\leftarrow \rightarrow C$ $\triangleq$ citiprogram.or | g/members/index.cfm?pageID=50&showInstitution=745#view                                                      |                           |                            | e                  | 3 ☆     | A : |
|                                                        | You have no active courses for this Institution.                                                            |                           |                            |                    |         |     |
|                                                        | Courses Ready to Begin                                                                                      |                           | Learner Tools              |                    |         |     |
|                                                        | Regis University<br>Biomedical Research Investigators<br>Stage 1 - Basic Course<br>0 / 11 modules completed |                           | Start Now                  |                    |         |     |
|                                                        | Completed Courses<br>You have not recently completed any courses for this Instit                            | ution. Full records of pa | Learner Tools              |                    |         |     |
| P Type here to search                                  | Learner Tools for Regis University                                                                          | s x1 🗨 w1                 | 35%                        | ^ <b>\</b> ₩ ⟨⟨ ¢× | 9:10 AM | Ę   |